附件

# 购买碳汇履行植树义务操作指引

一、搜索"碳惠巴中"小程序(进行用户注册登录)1.微信扫一扫或微信搜索"碳惠巴中"进入小程序注册登录

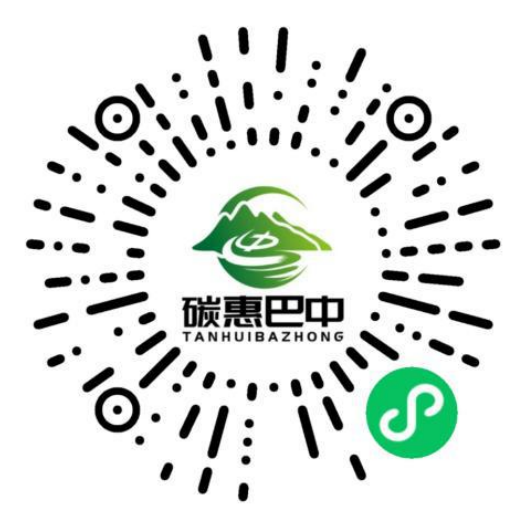

2.点击"我的"进入个人页面

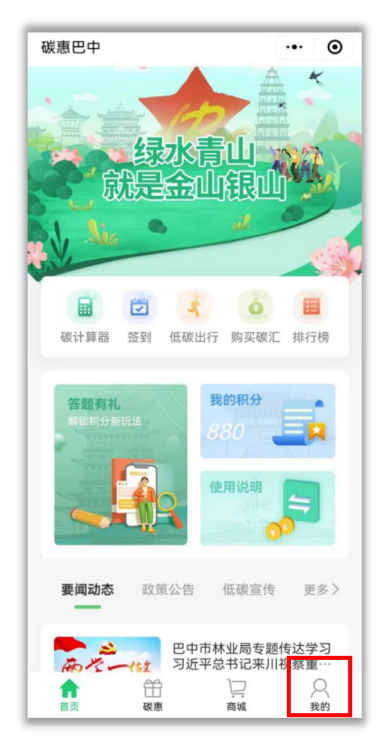

3.点击"登录"进行注册并登录

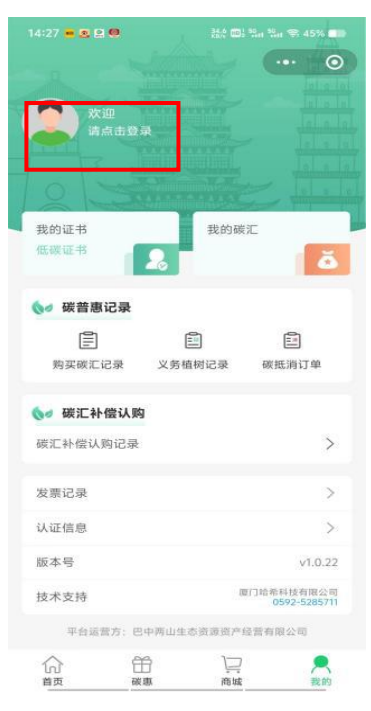

## 二、个人购买所需捐赠的碳汇量

1.点击"碳惠"进入碳惠场景页面

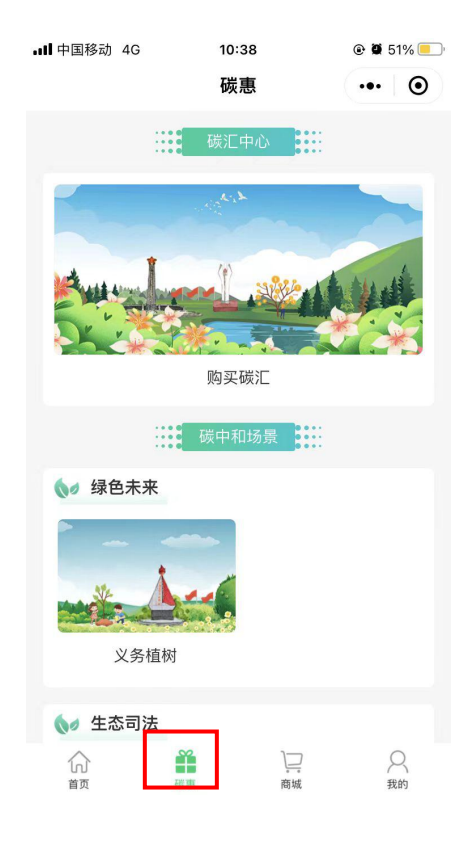

2.点击"购买碳汇"进入碳汇购买页面

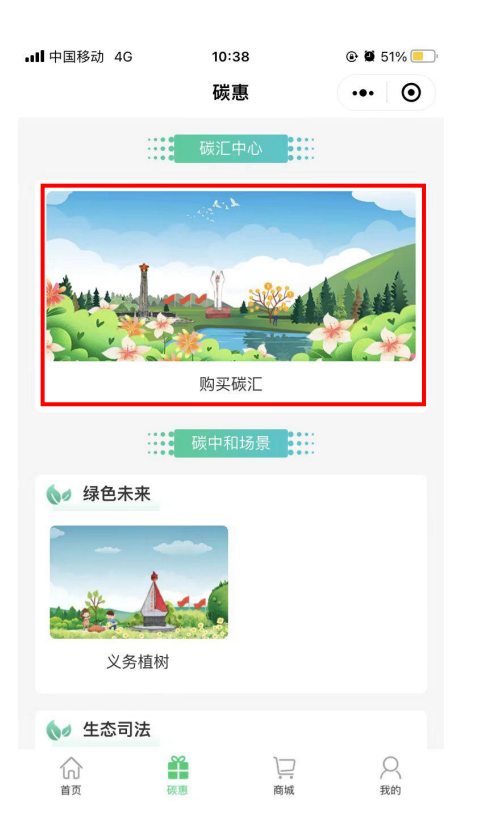

## 3.选择"购买碳汇"点击购买碳汇

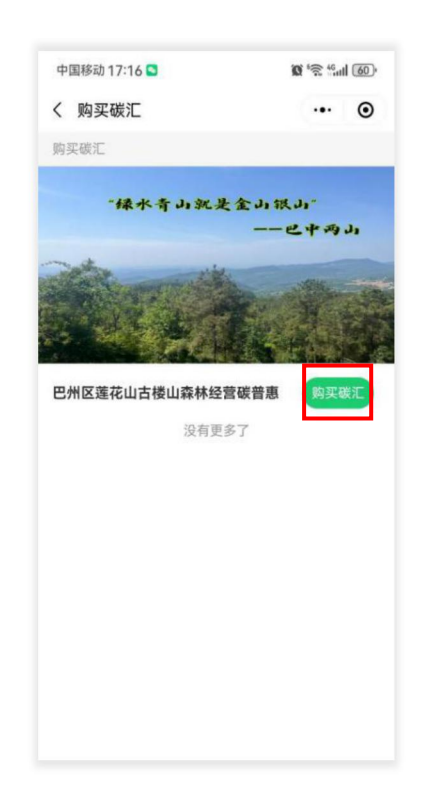

4. 点击"我要购买"进入个人碳汇认购页面

| 中国移动 17:10                                                              | 6 🗳                                                                                  | 0 12 40                                                                                                | all 60, |
|-------------------------------------------------------------------------|--------------------------------------------------------------------------------------|----------------------------------------------------------------------------------------------------|---------|
| く 购买碳汇                                                                  |                                                                                      | (                                                                                                    | 0       |
| -14                                                                     | 水青山就是                                                                                | 金山银山"<br>——巴中兴                                                                                         | y Jy    |
| 巴州区莲花山                                                                  | 古楼山森林经营                                                                              | 碳普惠 100.                                                                                               | 00元/吨   |
| 剩余碳汇量: 4                                                                | 8853850kg                                                                            | 总量: 4942                                                                                               | 1140kg  |
| 地点                                                                      | 莲花                                                                                   | 山、玉堂村、罗二                                                                                               | 口坡林场    |
| 产生主体                                                                    | 巴中两山生                                                                                | 态资源资产经营有                                                                                               | 「限公司    |
| 描述<br>根据《四川/i<br>市地方森林引<br>量,人为故如<br>位、小微在<br>感言思平台-<br>履行全民植<br>中和场景应) | 當森林经营硬普思<br>资源特性所开发出<br>助巴中市社会各界<br>业、公众等根据由<br>———————————————————————————————————— | (方法学》,结合<br>(約巴中碳普惠碳)<br>(約巴中市企事)<br>(1)<br>(1)<br>(1)<br>(1)<br>(1)<br>(1)<br>(1)<br>(1)<br>(1)<br>(1 | 巴口业中实等  |
|                                                                         | 我要购                                                                                  | ж.                                                                                                    |         |

5.输入购买碳汇量点击"个人购汇"并付款

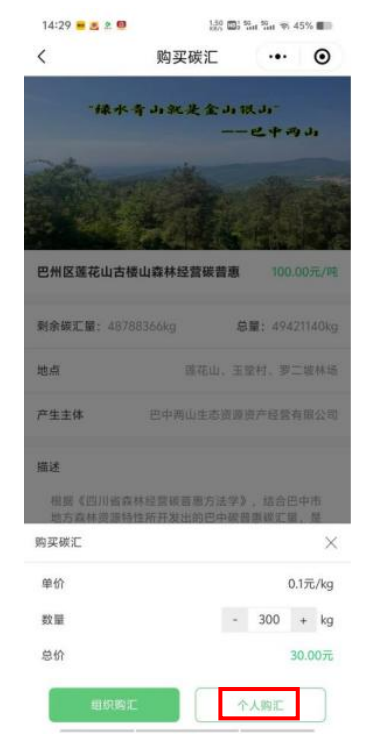

#### 三、义务植树碳汇量捐赠

(注:累计捐赠量满足 300kg,可获得义务植树尽责证书) 1.点击"碳惠"中"义务植树"进入义务植树场景

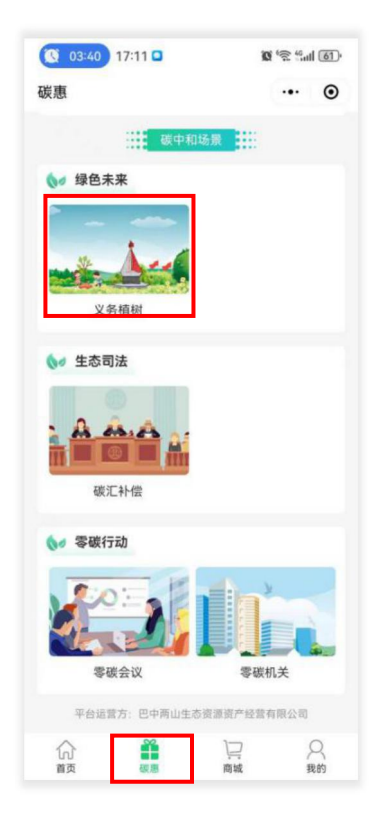

2.点击"在线植树"进入在线植树简介

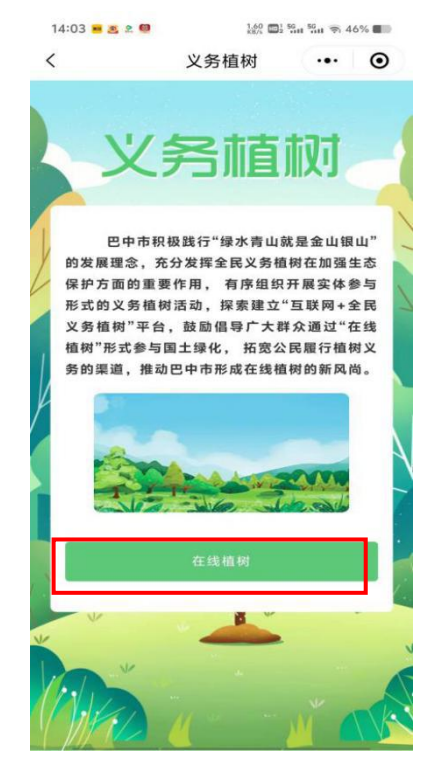

#### 3.点击"参与在线植树"进行碳汇量捐赠

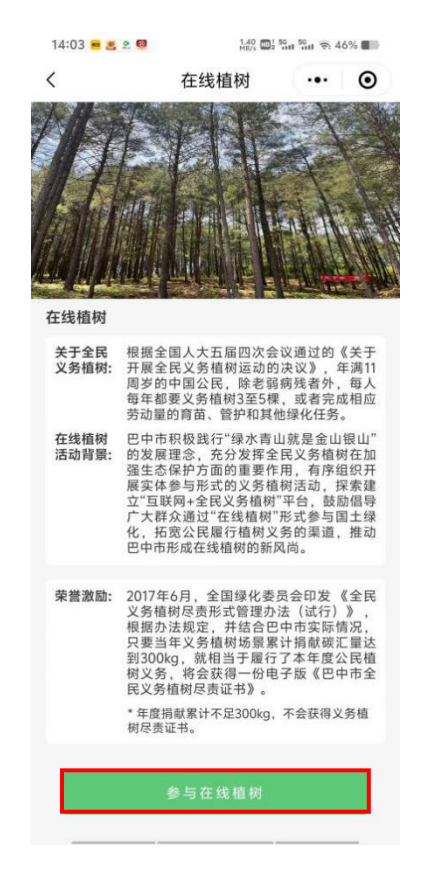

4.输入要捐赠的碳汇量点击"捐赠碳汇"

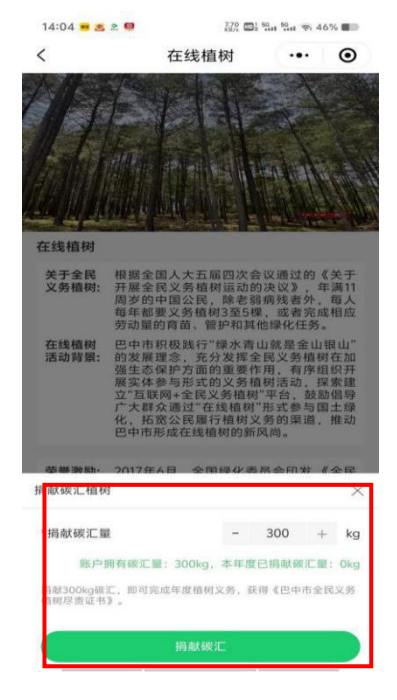

5.点击"查看义务尽责证书"即可查看义务植树证书

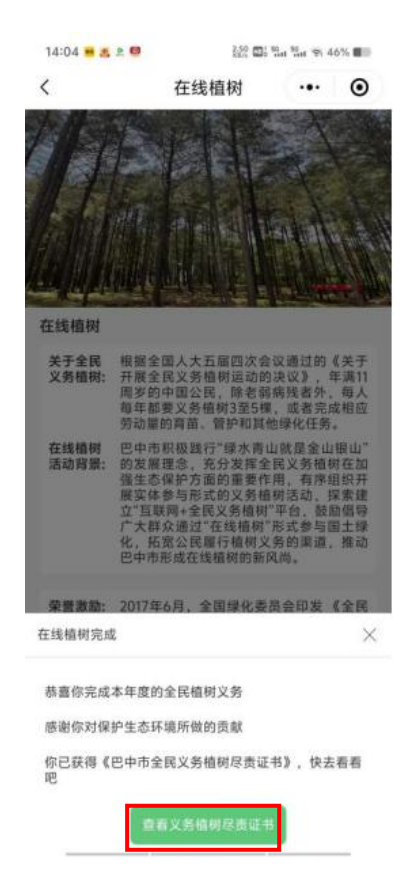

## 四、个人巴中市全民义务植树尽责证书查询

1.点击"我的"

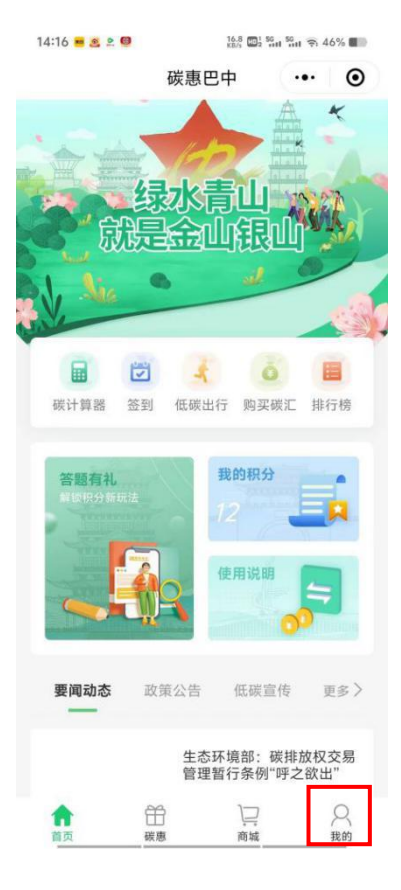

## 2.点击"我的证书"

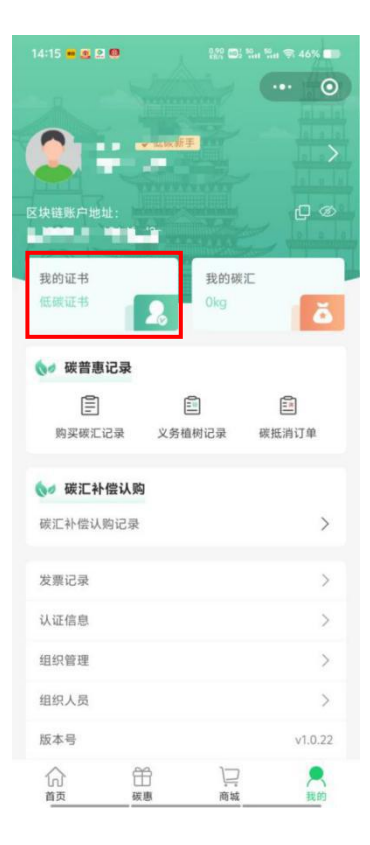

3.点击"义务植树证书"

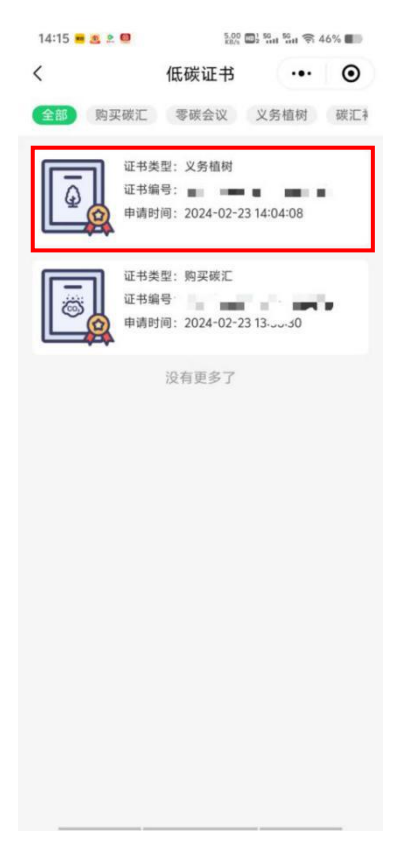

## 4.即可查看"义务植树尽责证书"

| 女士/先生:                 |  |  |  |  |
|------------------------|--|--|--|--|
| 您于年参与义务植树(折算),根据       |  |  |  |  |
| 《全民义务植树尽责形式管理办法(试行)》的相 |  |  |  |  |
| 关标准,已经履行了植树义务。         |  |  |  |  |
| 特发此证。                  |  |  |  |  |
| 巴中市绿化教育会议公室            |  |  |  |  |
| 证书编号:                  |  |  |  |  |